Verbind je Ratio lader in 3 makkelijke stappen met Robo Charge

00

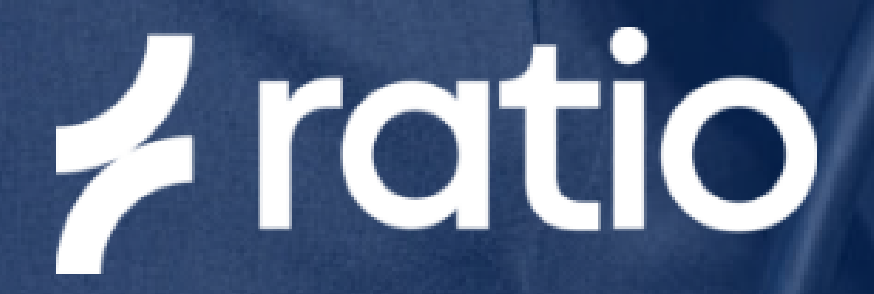

# DIY: Hoe verbind je met de Backoffice

# Stap 1

Download de Ratio EV Charging App, maak een account aan en zorg dat de lader verbondn is met Bluetooth en internet.

In de Ratio App, ga naar 'instellingen' en vervolgens naar 'geavanceerde instellingen' en selecteer 'OCPP instellingen' onderaan de pagina.

# Stap 2

Selecteer 'Open Charge Point Provider' en kies 'Robo Charge'. Vervolgens wordt het CPID zichtbaar.

Dit nummer is nodig om de lader te registeren bij Robo Charge. Kopiër of schrijf dit nummer op.

Ga naar: https://portal.robo-charge.com/ en klik op registreren. Doorloop de stappen voor het aanmaken van een account. Je ontvangt een e-mail om je account te activeren, vergeet niet om je spambox te controleren. Activeer je account. Als je vervolgens inlogt, kan je de Ratio lader koppelen aan je account via de knop "Oplaadpunt registreren".

### Stap 3

Wanneer OCPP geactiveerd is en het account is aangemaakt, kun je een laadpas gebruiken om een laadsessie te starten. In de Ratio App zie je in het home scherm een RFID/laadpas icoontje. Deze is grijs wanneer er geen laadpas gebruikt is en wordt groen wanneer de laadpas succesvol is aangeboden.

Naast dat de lader verbonden is met OCPP, blijven alle functionaliteiten van de Ratio App, zoals Dynamische Load Balancing, laden op zonnestroom en het instellen van laadschema's beschikbaar.

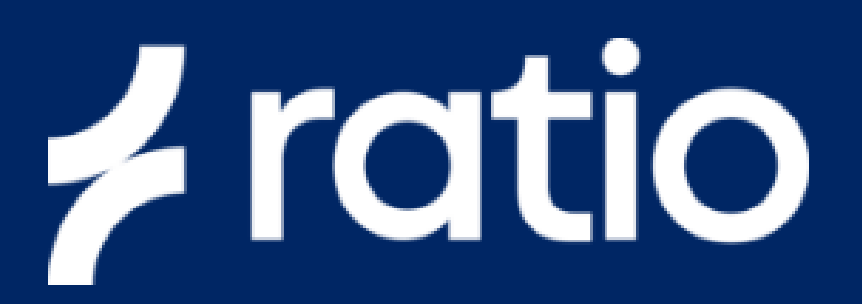

### CHARGE

INSTELLINGEN

LAADSTATIONS

### LAADPASSEN

### Oplaadpunt registreren

Indien je een laadpunt hebt besteld en van de leverancier te horen hebt

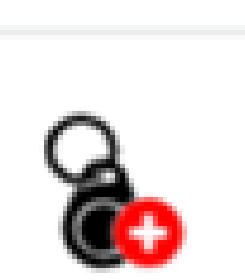

gekregen dat het laadpunt is geïnstalleerd. Klik dan hier om het registratie proces te starten.

| Oplaadpunt registreren:                                                                                                    |                              |                      |
|----------------------------------------------------------------------------------------------------|------------------------------|----------------------|
| <ul> <li>Zorg ervoor dat je het oplaadpunt-ID bij de hand hebt</li> <li>Het oplaadpunt-ID heb je ontvangen van de installateur of is bijgeleverd bij het oplaadpunt</li> </ul> | Weet u het nummer van het la | aadpunt * 🛞 Ja 🔿 Nee |
| <ul> <li>Heb je geen oplaadpunt-ID maar wel een QR code? Scan die dan voor het<br/>oplaadpunt-ID of meldcode</li> </ul>                                                        | Oplaadpunt-ID *              | RATIO_P0000000000    |
| <ul> <li>Heb je helemaal geen oplaadpunt-ID of QR? Neem dan contact op met je<br/>everancier of installateur</li> </ul>                                                        |                              | Ga Verder            |

|   |  | - C |  |
|---|--|-----|--|
| _ |  |     |  |

### UITLOGGEN | NL -

| <b>Bestel Laadpas</b> |
|-----------------------|
|-----------------------|

Indien je nog geen laadpas hebt besteld, kun je deze hier eenvoudig bestellen. Klik hier om te bestellen!

> Heb je een vraag over Robo Charge? Mail support@robo-charge.com.

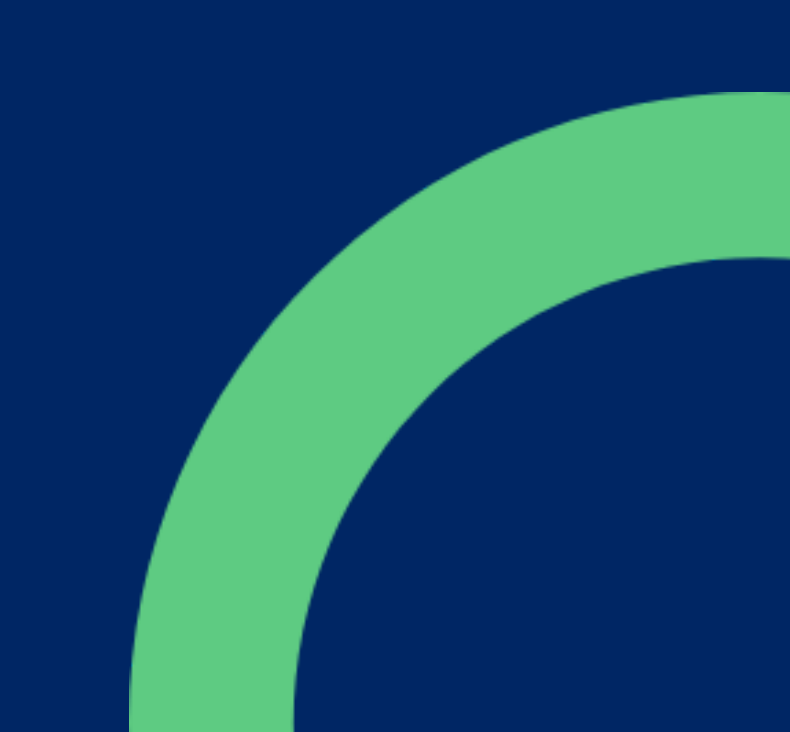